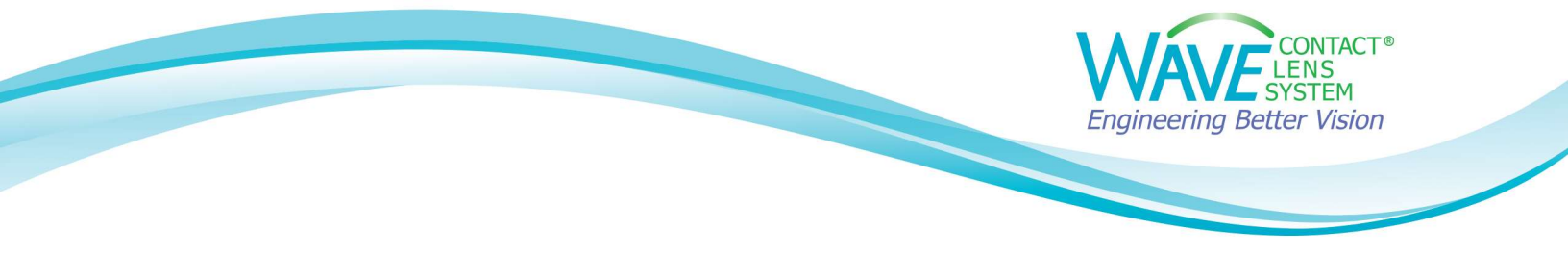

## Linking OCULUS Keratograph® to WAVE

## Step1:

Open the OCULUS Keratograph® software, select a Patient, and open a previous examination.

## Step 2:

Go to Settings, then select Miscellaneous Settings.

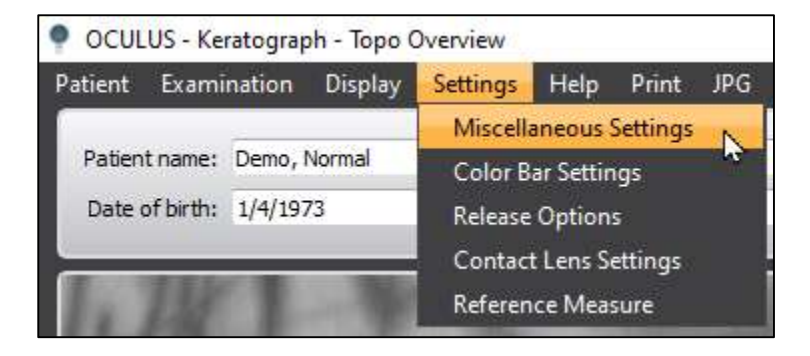

## Step 3:

A new window opens. Go to **Export** tab. Under **External Software** select Label: **Wave** from the dropdown menu and check the **Active** box.

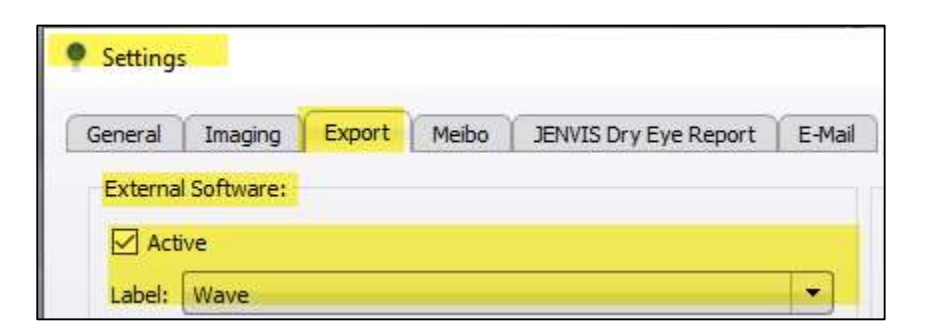

If you need help installing the WAVE software or linking it to your corneal topographer, please contact WAVE technical support at 1-855.655.2020.

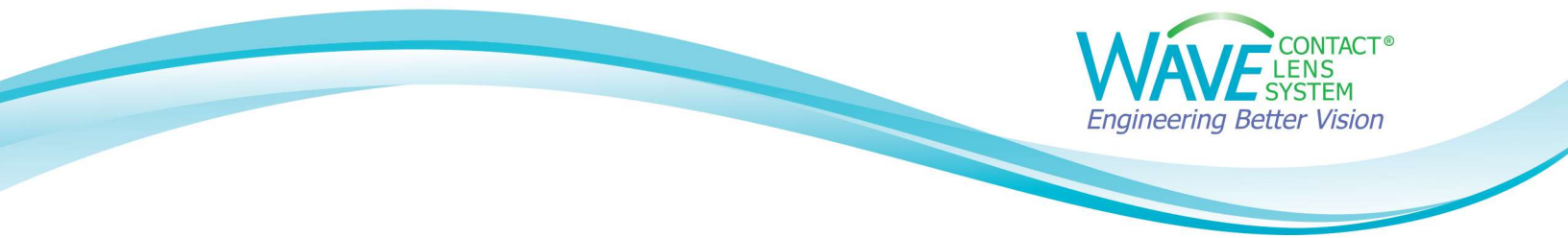

**Step 4:** Check the **Start Application** box and navigate to the **WaveChoice.exe** application. Select and then click on **Open** button.

|                                                                                                    | ] Start applicatio<br>:/Wave/WaveCh | n:<br>noice.exe                                                            |                                               |                |       |
|----------------------------------------------------------------------------------------------------|-------------------------------------|----------------------------------------------------------------------------|-----------------------------------------------|----------------|-------|
| Select Application     → → ↑ □ « Windows (                                                                                                    | C:) > Wave                          | ~                                                                          | õ                                             | Search Wave    | /     |
| Organize  New folder  Data  Documents  Temp  WaveFile  Coho Docs  This PC  Documents  Documents  Particle  Documents  Documents  Doc | ^                                   | Name<br>Data<br>Temp<br>WaveF<br>W unins0<br>W WaveC<br>W WaveR<br>W ZWave | ile<br>00.exe<br>Choice.e<br>leg.exe<br>c.exe | xe             | ₽ • □ |
| > 🔜 Desktop                                                                                                    | ~                                   | ٢                                                                          |                                               |                |       |
| File <u>n</u> ame: <u>Na</u>                                                                                                    | veChoice.exe                        |                                                                            | ~                                             | Application (* | .exe) |

**Step 5:** In the **Commandline parameter** box type in **Keratograph** (capital letter **K**). Set **Data will be exported to directory** as **C:\Wave\Data**. Make sure **the box is checked** for Remove old files before export and that the **Zip-File Format box is unchecked**.

| Commandline parameter:              |   |
|-------------------------------------|---|
| Keratograph                         |   |
| Data will be exported to directory: |   |
| C:/Wave/Data                        |   |
| Change directory before export:     |   |
|                                     | ] |
| Remove old files before export      |   |
| 🗌 Zip-File Format                   |   |
| Create PatientExport.xml            |   |
|                                     |   |

Step 6: Click on the Save button to complete.

Save

If you need help installing the WAVE software or linking it to your corneal topographer, please contact WAVE technical support at 1-855.655.2020.